## ISTRUZIONI PER IL COLLEGAMENTO WI-FI PER MAC OS X

• Attivato AirPort il computer rileverà la presenza di una rete Wi-Fi, visibile dal momento in cui nella finestra compariranno dei Network.

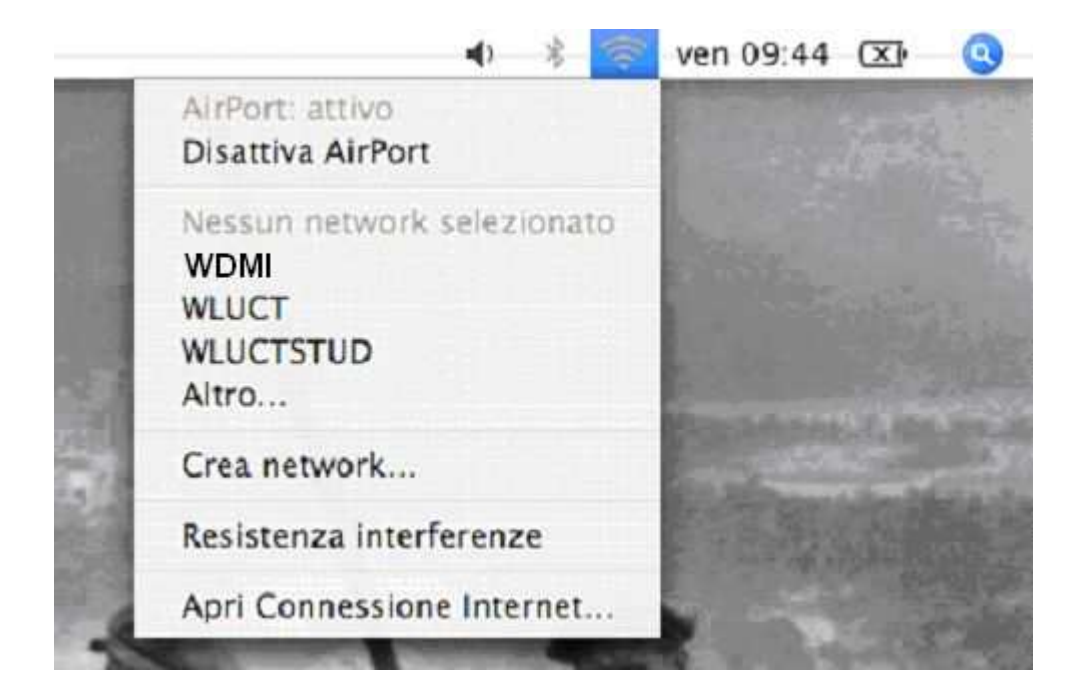

• Cliccare sulla voce "WDMI", come indicato nell'immagine sottostante:

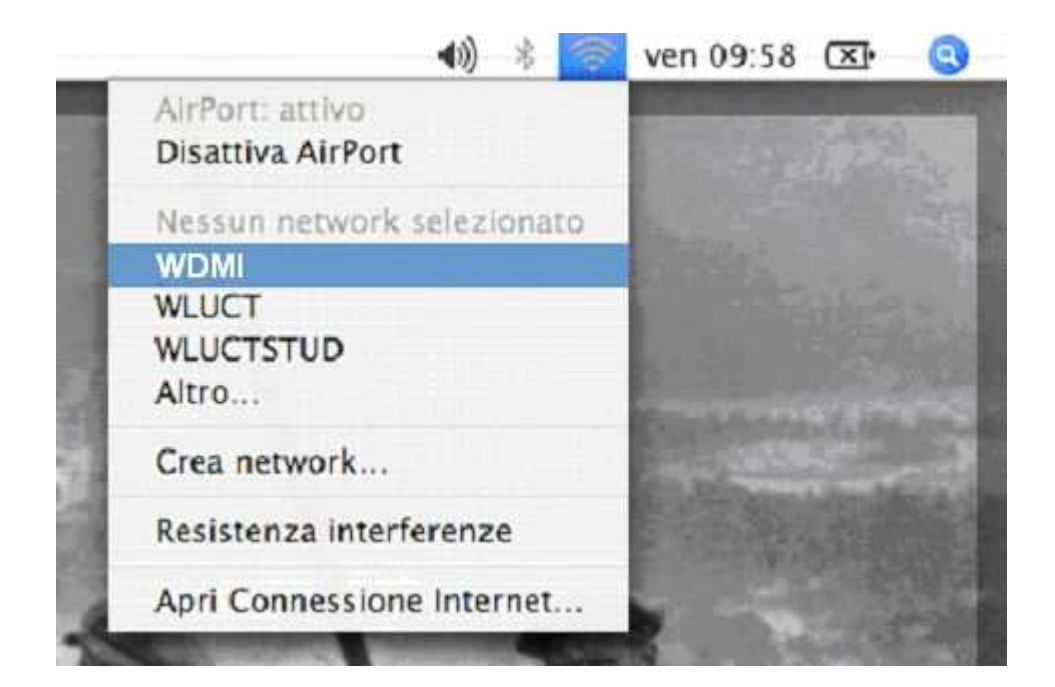

• Selezionando la voce indicata, comparirà un'altra schermata, nella quale dovrete inserire il Vostro Nome Utente e Password rilasciati dal Centro di Calcolo

|                        | onato menicae ana passiro. |               |
|------------------------|----------------------------|---------------|
| Sicurezza wireless:    | WPA Enterprise             | ţ             |
| Nome utente:           |                            |               |
| Password:              |                            |               |
| Configurazione 802.1X: | Automatico                 | •             |
|                        | 🗌 Memorizza la password    | nel portachia |

• Dopo aver inserito i Vostri dati personali la configurazione è completa.

## **AVVISO**

Ricordiamo che il titolare dell'account è responsabile dell'utilizzo delle credenziali d'accesso, della custodia delle stesse e dell'uso lecito e conforme ai regolamenti della rete universitaria e della rete GARR.